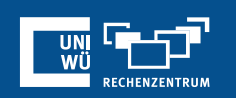

# Bildschirm freigeben

## Gesamten Bildschirm, einzelne Fenster, Videos und Whiteboard freigeben und kommentieren

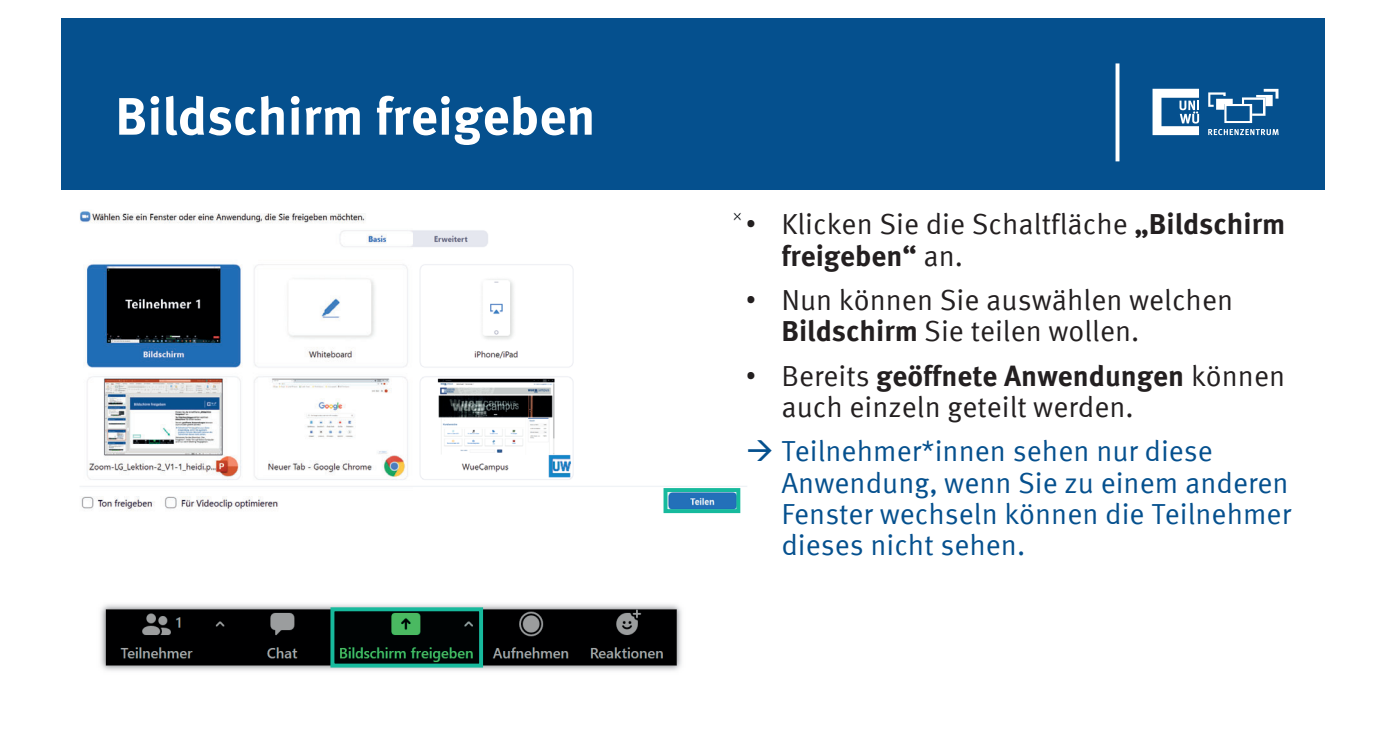

# Bildschirm freigeben

- Wenn Sie ausgewählt haben welchen Bildschirm Sie teilen möchten, klicken Sie auf "Freigeben".
- Zoom schaltet automatisch auf **Vollbild** um, um die Ansicht bei der Bildschirmfreigabe zu optimieren. Um die Vollbildansicht zu verlassen, klicken Sie auf **Vollbildansicht beenden** in der rechten oberen Ecke oder pressen die **Esc-Taste**.

## **Bildschirmfreigabemenü**

• Beim Start der Bildschirmfreigabe werden die Bedienelemente für Meeting in ein Menü geschoben, das Sie auf Ihrem Bildschirm herumziehen können.

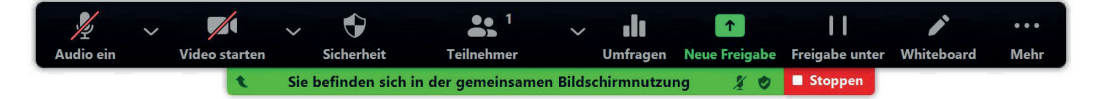

## **Bildschirm freigeben**

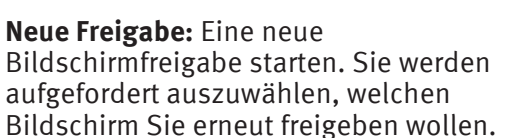

**Freigabe stoppen:** Halten Sie Ihre aktuelle Bildschirmfreigabe an.

Mehr: Mit der Maus auf mehr zeigen für zusätzliche Optionen.

|   | Chat                                                                                                    |             |  | Alt+H            |
|---|----------------------------------------------------------------------------------------------------|-------------|--|------------------|
|   | Breakout Session                                                                                                    |             |  |                  |
|   | Aufnehmen<br>Meeting-Inforr                                                                                                    | nationen    |  | Alt+R            |
|   | Annotierung durch Teilnehmer deaktivieren<br>Namen der Kommentatoren verbergen<br>Unfixierte Meeting-Kontrollleiste ausblenden |             |  |                  |
|   |                                                                                                    |             |  | Ctrl+Alt+Shift+H |
|   | Ton freigeben<br>Für Videoclip o                                                                                               | ptimieren   |  |                  |
|   | Beenden                                                                                                    |             |  | Alt+Q            |
| l | <b>/</b><br>Whiteboard                                                                                                    | •••<br>Mehr |  |                  |

## Bildschirmübertragung verwalten

-

.1

1

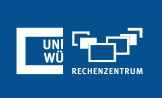

## <u>Einstellungen im Web-Portal</u>

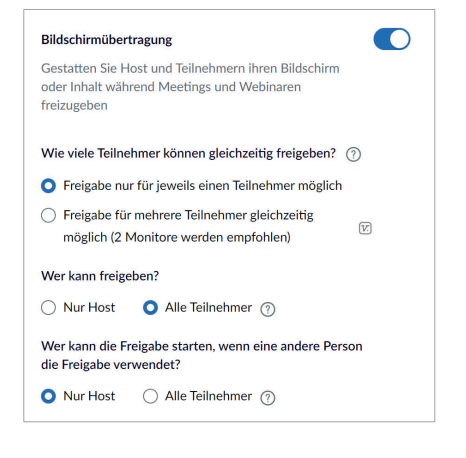

## Einstellungen während des Meetings

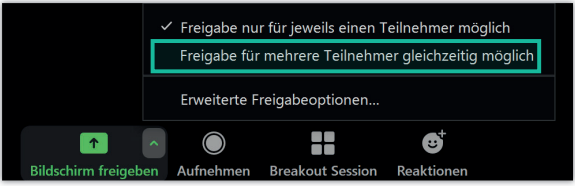

Sie oder beliebige Desktop-Teilnehmer können auf das Symbol Bildschirm freigeben klicken, um mit der Freigabe zu beginnen. Selbst wenn eine Person bereits einen Bildschirm freigibt, kann ein anderer Teilnehmer die Freigabe beginnen.

## **Bildschirm freigeben**

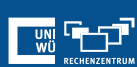

## Einstellungen im Zoom-Client

#### Freigabe von Anwendungen:

- Einzelnes Fenster: nur das ausgewählte Fenster wird geteilt, Pop-up Fenster oder andere Registerkarten der gleichen Anwendung werden nicht geteilt
- Freigabe aller Fenster: Auch Pop-up Fenster der gleichen Anwendung werden freigegeben

#### Desktop automatisch freigeben:

 Die Teilnehmer\*innen können sehen was Sie auf Ihrem (Haupt-)Desktop sehen

#### Alle Freigabeoptionen anzeigen:

 Sie können auswählen, welche Anwendung/Desktop sie teilen möchten

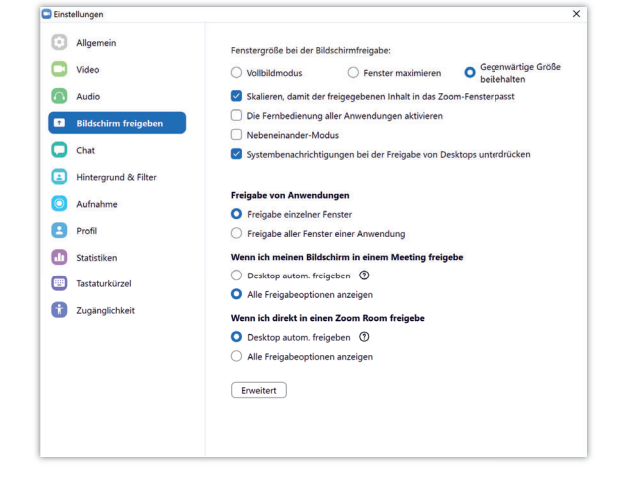

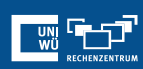

## Einzelne Fenster vs. Fenster einer Anwendung

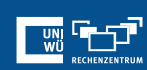

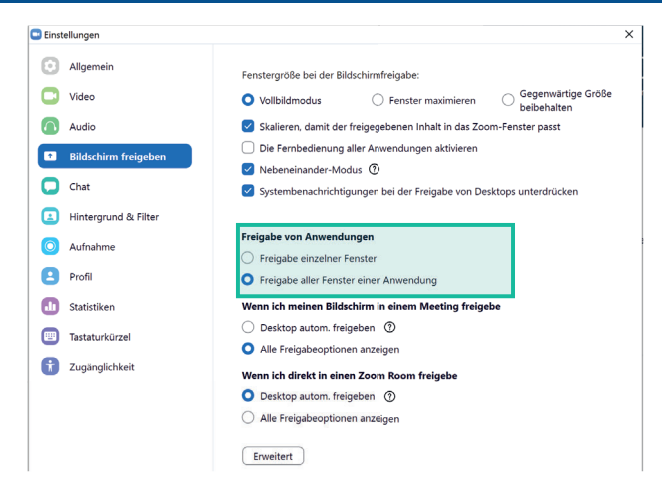

## Freigabe einzelner Fenster

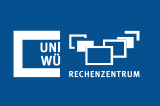

Hier wird jede Anwendung/Fenster einzeln gezeigt. z. B. PowerPoint sind 3 Fenster offen.

Das heißt: Der Bildschirm wird nur genau für diese eine z. B. PowerPoint Datei freigeben.

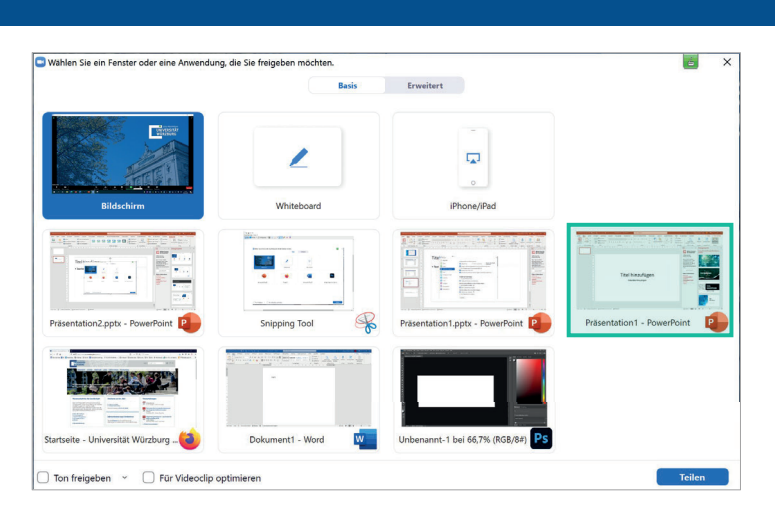

## Freigabe aller Fenster einer Anwendung

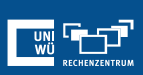

Hier werden jeweils nur die Anwendungen/Programme gezeigt.

Es kann hier also für z. B. PowerPoint, bei dem 3 Dateien offen sind, alle freigegeben werden.

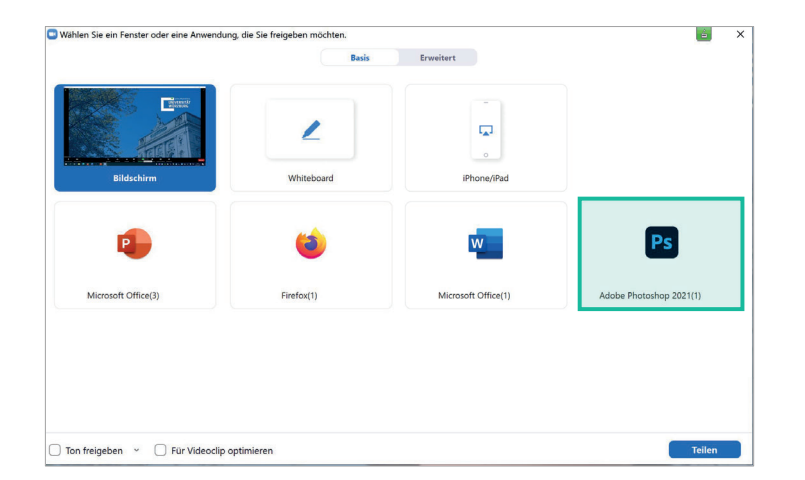

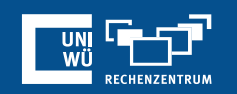

# Whiteboard

# Bildschirm freigeben

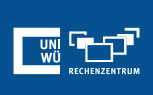

## **Freigeben eines Whiteboards**

- 1. Klicken Sie auf die Schaltfläche Bildschirm freigeben, die sich in der Symbolleiste Ihres Meetings befindet.
- 2. Klicken Sie auf "Whiteboard".
- 3. Klicken Sie auf "Freigeben".

|                                | Basis                     | Erweitert    |  |
|--------------------------------|---------------------------|--------------|--|
| Teilnehmer 1                   | 2                         |              |  |
| Bildschirm                     | Whiteboard                | iPhone/iPad  |  |
|                                | Google                    |              |  |
| Coom-LG_Lektion-2_V1-1_heidi.p | Neuer Tab - Google Chrome | WueCampus UW |  |

Die Anmerkungswerkzeuge werden automatisch eingeblendet, aber Sie können die Option "Whiteboard" in den Meeting-Steuerelementen drücken, um sie ein- und auszublenden.

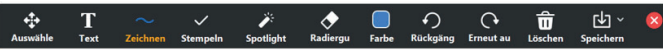

| Whiteboa         | ard                                                 |   |
|------------------|-----------------------------------------------------|---|
| C Whiteboard - 2 | ZGOM<br>C T ~ V V O O O O O O O O O O O O O O O O O | × |
|                  |                                                     |   |
|                  |                                                     |   |
|                  |                                                     |   |

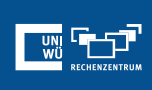

Verwenden Sie die **Seitensteuerelemente** in der unteren **rechten Ecke der Pinnwand**, um neue Seiten zu erstellen und zwischen den Seiten zu wechseln.

**Anmerkung:** Nur der Teilnehmer oder Gastgeber, der die Freigabe der Pinnwand gestartet hat, hat Zugriff auf das Erstellen und Wechseln von Seiten.

Wenn Sie fertig sind, klicken Sie auf **Freigabe** beenden.

| oard - Zoom |                                                                         |     | ×        |
|-------------|-------------------------------------------------------------------------|-----|----------|
|             | 💠 T $\sim$ $\checkmark$ $\checkmark$ $\bigstar$ 🗐 O C 🏦 🗁 🗞             |     |          |
|             |                                                                         |     |          |
|             |                                                                         |     |          |
|             |                                                                         |     |          |
|             |                                                                         |     |          |
|             |                                                                         |     |          |
|             |                                                                         |     |          |
|             |                                                                         |     |          |
|             |                                                                         |     |          |
|             | 🐮 Sie belinden sich in der gemeinsamn Bildschirmautzung 🛛 🧃 🖉 💶 Steppen | 2 > | ct       |
|             |                                                                         |     | <u> </u> |

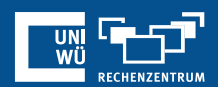

# Kommentieren

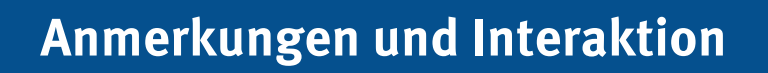

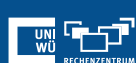

- Meeting-Teilnehmer haben die Möglichkeit auf jedem beliebigen freigegebenen Bildschirm zu kommentieren.
- Haben Sie ihren Bildschirm geteilt, erscheint auf der Menüleiste die Funktion "Kommentieren".
- Mit Klick auf Kommentieren öffnet sich eine Werkzeugleiste.
- Der Meeting-Moderator kann Anmerkungen der Teilnehmer deaktivieren.
- Namen der Kommentatoren verbergen: Wenn Sie diese Option anklicken können Teilnehmer\*innen anonym kommentieren. Möchten Sie die Namen wieder anzeigen lassen, klicken Sie auf die

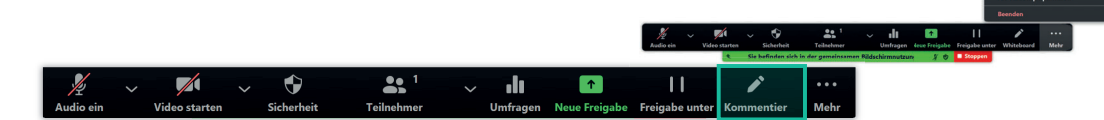

## Anmerkungen als Zuschauer

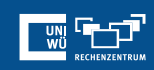

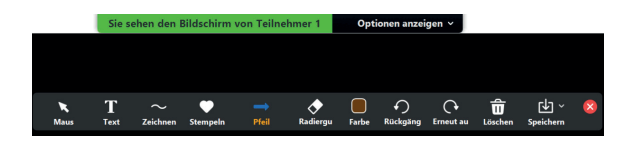

- Wenn Sie einen freigegebenen Bildschirm kommentieren möchten klicken Sie auf **Optionen anzeigen** und dann Kommentieren, daraufhin öffnet sich eine Registerkarte mit **Anmerkungstools**.
- Schließen Sie die Anmerkungstools jederzeit durch Anklicken von **X** in der Anmerkungstool-Registerkarte.

#### Hinweis:

**Maus** gibt den Cursor an die normale Maus zurück, sie wird nicht auf den Bildschirmen anderer angezeigt.

## Unterschiede zwischen Whiteboard und Kommentieren

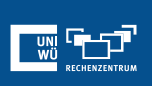

#### **Whiteboard**

- Vorbereitete Folien können nicht geöffnet werden, d.h. bei jeder Schulung müssen Sie neu angelegt werden.
- Es können weitere Seite angelegt werden.
- Ich kann jederzeit zum letzten Stand zurückwechseln
- Whiteboard kann als Bild gespeichert werden

#### **PowerPoint**

- Komplexere Grafiken können wieder verwendet werden.
- Die Anmerkungen werden auf alle Folien "fortgeschrieben", da es ja nur wie eine Schicht darauf ist. Das heißt man muss die PP speichern (die Kenntnisse die man gewonnen hat) und danach die "Anmerkungen" mit dem entsprechenden Werkzeug löschen.

Achtung: es gibt Unterschiede zwischen der Moderatoransicht (= derjenige der den Bildschirm frei gibt) und der Teilnehmeransicht

< > =• E•

Zuletzt beni Å Programme Schreibtisch

0

## Erweiterte Nutzung der Bildschirmfreigabe

Zur Nutzung einer **PowerPoint-Präsentation als virtuellen Hintergrund**:

- $\rightarrow$  Bildschirm freigeben  $\rightarrow$  Erweitert
- → Folien als virtueller Hintergrund
- $\rightarrow$  Datei wählen und starten

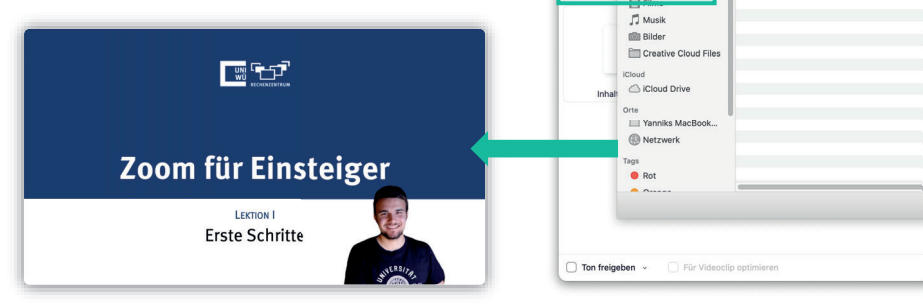

## Bildschirmfreigabe: Video abspielen

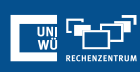

Zur verbesserten Wiedergabe von Bild und Ton bei der Bildschirmfreigabe:

- → Bildschirm freigeben
- ✓ Ton freigeben
- ✓ Für Videoclip optimieren

"Für Videoclip optimieren" nur wenn Sie ein Video abspielen.

Wenn Sie eine Videodatei freigeben, die lokal auf dem Computer gespeichert ist:

→ Videofreigabefunktion bietet bessere Qualität (geringere CPU-Auslastung)

|                               | - Perele     | Foundation              |                       |
|-------------------------------|--------------|-------------------------|-----------------------|
|                               | Dasic        | Erweiten                |                       |
|                               |              |                         |                       |
|                               |              | 6                       | 4                     |
| Desktop 1                     | Whiteboard   | iPhone/iPad via AirPlay | iPhone/iPad via Kabel |
|                               |              |                         |                       |
|                               |              |                         |                       |
|                               |              |                         |                       |
|                               |              |                         |                       |
|                               |              |                         |                       |
|                               |              |                         |                       |
|                               |              |                         |                       |
|                               |              |                         |                       |
|                               |              |                         |                       |
|                               |              |                         |                       |
| Ton freigeben 🗸 🗹 Für Videocl | p optimieren |                         | Bildschirm freigeben  |

## Bildschirmfreigabe: Video abspielen

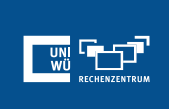

Zur "direkten" Wiedergabe eines Videos:

- → Bildschirm freigeben
- → Erweitert

| → Video<br>→ Datei wählen und abspielen        | Folien als s | A Programme Schreibtisch Downloads Filme                                                                       |                      |
|------------------------------------------------|--------------|----------------------------------------------------------------------------------------------------|----------------------|
| Julius-Maximilians-<br>UNIVERSITÄT<br>WÜRZBURG | Inhait       | Availaber Availaber Availaber Creative Cloud Files Cloud Cloud Cloud Cloud Vanness Macsbook Pratevenk Trae Pot | Abbrechen Offren     |
| 0-100a                                         | Ton freigel  | ben 👻 🧹 Für Videoclip optimieren                                                                               | Bildschirm freigeben |

🛅 Demo

## Verwendung von mehreren Monitoren

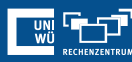

#### **Doppelmonitore**

Wenn Sie Doppelmonitore eingerichtet haben, können Sie die Funktion **Doppelmonitore verwenden** einschalten, um die Bildschirmfreigabe

auf einem Monitor und die Teilnehmer auf dem anderen zu sehen.

| ٥ | Allgemein            | Zoom starten, sobald ich Windows starte                                           |
|---|----------------------|-----------------------------------------------------------------------------------|
| 0 | Video                | Wenn geschlossen, das Fenster im Infobereich schließen, anstatt in der Taskleiste |
|   | Audio                | Doppelmonitore verwenden                                                          |
| 0 | Dildadaina fasinakan | Beim Start oder Betreten eines Meetings auf Vollbildmodus schalten                |
| 0 | Bildschirm freigeben | Automatisch den Einladungslink kopieren, sobald das Meeting beginnt               |

#### <u>Vorgehen</u>

- 1. Melden Sie sich beim Zoom-Client an.
- 2. Klicken Sie auf Ihr Profilbild und dann auf **"Einstellungen"**.
- 3. Klicken Sie auf die Registerkarte "**Allgemein**".
- 4. Navigieren Sie zu der Option Doppelmonitore verwenden und überprüfen Sie, ob die Einstellung aktiviert ist.

#### Anmerkung:

Diese Funktion ist besonders hilfreich, wenn ein Vortrag aufgezeichnet werden soll. Die Teilnehmenden werden getrennt von der Bildschirmfreigabe angezeigt, sodass diese auf der Aufnahme nicht zu sehen sind.

## **Noch Fragen?**

Der IT-Support der Uni Würzburg hilft gerne weiter!

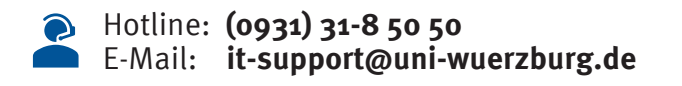

Einige Lösungen finden sich auch im FAQ-Bereich unter <a href="https://www.rz.uni-wuerzburg.de/dienste/lehre-digital/zoom/">https://www.rz.uni-wuerzburg.de/dienste/lehre-digital/zoom/</a>

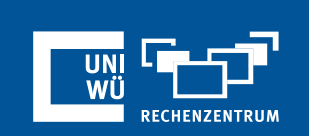

unter